## Want to Keep Your Existing Annotations in OrbitNote?

Last Modified on Wednesday, 04-Jun-2025 19:25:52 BST

If you've added annotations in your previous version of OrbitNote that you want to keep, we recommend **turning these to a PDF and downloading them** 

To avoid losing any important annotations on specific files, those PDFs will need to have their annotations "Burnt on" to the PDF so that they will be saved. This can be done using OrbitNote's Download with Annotations feature.

1. Open the PDF with existing annotations into OrbitNote Classic

## 2. Click the Download button in the bottom right:

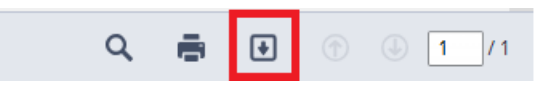

3. Make sure the Include Annotations option is checked, then select Download:

| Choose how you'd like to download your PDF                                                          | ×   |
|----------------------------------------------------------------------------------------------------|-----|
| Include Annotations                                                                                 |     |
| Annotations include all text, drawings, shapes, images, highlights and signatures on this document. |     |
| *Signatures are not saved in OrbitNote when you close this tab.                                     |     |
| Download Can                                                                                        | cel |

This will download a new copy of the PDF with the annotations saved. When the transition to OrbitNote Modern is completed, the annotations will now be visible on the new PDF

Below is a quick YouTube video demonstrating these steps in action: